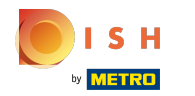

### Ouvrez la plateforme, allez dans Promotions et cliquez sur l'icône en forme de crayon.

| <b>0000</b> v2.26.0                                                           |    | (V) Démo vidé           | o HD F               | rançais 🛈       |                   | 😚 Tutorie                                   | ls {{brand}}               | booq_fr_video@hd.digital ~  |
|-------------------------------------------------------------------------------|----|-------------------------|----------------------|-----------------|-------------------|---------------------------------------------|----------------------------|-----------------------------|
| <ul> <li>Minimiser menu</li> <li>Tableau de bord</li> <li>Articles</li> </ul> | ^  | Promotions (2<br>Q Tape | promoti<br>r pour ch | ions)<br>ercher |                   |                                             | i≡ Afficher <b>50</b> ~    | données + Ajouter promotion |
| Menu                                                                          |    |                         | ID                   | Nom 🗘           | Туре              | Caractéristiques                            | Effet 🗘                    | Conditions                  |
| Groupes d'article<br>Grilles tarifaires                                       | !S | ~ 🧷 Ĥ                   | #1                   | Combi deal      | Remise combinée   | 1 Article de: Boissons non alcoolisées. 1 A | Prix fixe : 5,00           | Démo vidéo HD Français      |
| Menus                                                                         |    | ~ 🖉 🗓                   | #2                   | Ticket Discount | Remise sur ticket | Valeur minimum € 100,00                     | Pourcentage de remise : 10 | C Démo vidéo HD Français    |
| Menus prix fixe<br>Menus d'options                                            |    |                         |                      |                 |                   |                                             |                            |                             |
| Gestion prix                                                                  |    |                         |                      |                 |                   |                                             |                            |                             |
| Periodes                                                                      |    |                         |                      |                 |                   |                                             |                            |                             |
| -√- Finances                                                                  | ~  |                         |                      |                 |                   |                                             |                            |                             |
| 응 Général                                                                     | ~  |                         |                      |                 |                   |                                             |                            |                             |
| Payer                                                                         | ~  |                         |                      |                 |                   |                                             |                            |                             |
| 🔄 Self-service                                                                | ~  |                         |                      |                 |                   |                                             |                            |                             |
|                                                                               |    |                         |                      |                 |                   |                                             |                            |                             |
|                                                                               |    |                         |                      |                 |                   |                                             |                            |                             |
|                                                                               |    |                         |                      |                 |                   |                                             |                            |                             |
|                                                                               |    |                         |                      |                 |                   |                                             |                            |                             |
|                                                                               |    |                         |                      |                 |                   |                                             |                            |                             |
|                                                                               |    |                         |                      |                 |                   | 1                                           |                            |                             |

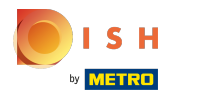

## Cliquez sur le champ de texte à côté de Nom.

| <b>0000</b> v2.26.0                 | Modifier promotion | Promotion                        |                                                |                                  |             |  |  |  |  |  |  |
|-------------------------------------|--------------------|----------------------------------|------------------------------------------------|----------------------------------|-------------|--|--|--|--|--|--|
|                                     | ( Promotion        | Nom <sup>1</sup> Ticket Discount |                                                |                                  |             |  |  |  |  |  |  |
| <ul> <li>Tableau de bord</li> </ul> |                    | Disponibilité Disponib           | Disponibilité Disponibilité de la promotion    |                                  |             |  |  |  |  |  |  |
| 🕅 Articles 🔨 🔨                      |                    |                                  |                                                |                                  |             |  |  |  |  |  |  |
| Menu                                |                    | Filiale                          | Démo vidéo HD Français                         | Démo vidéo HD Français           |             |  |  |  |  |  |  |
| Groupes d'articles                  |                    | Période                          | Toujours                                       | ~                                |             |  |  |  |  |  |  |
| Grilles tarifaires<br>Menus         |                    | Conditions Conditions            | s à satisfaire pour pouvoir appliquer la promo | tion                             |             |  |  |  |  |  |  |
| Menus prix fixe                     |                    |                                  |                                                |                                  |             |  |  |  |  |  |  |
| Menus d'options                     |                    | Article/groupe d'a 🗸             | 1 Aucun                                        | <ul> <li>✓</li> <li>∅</li> </ul> |             |  |  |  |  |  |  |
| Gestion prix                        |                    | + Ajouter condition              |                                                |                                  |             |  |  |  |  |  |  |
| Périodes                            |                    | Promotion                        |                                                |                                  |             |  |  |  |  |  |  |
| Promotions                          |                    | Remise combinée                  |                                                |                                  |             |  |  |  |  |  |  |
| -√ Finances ✓                       |                    | Remise sur ticket                |                                                |                                  |             |  |  |  |  |  |  |
|                                     |                    | Remise sur quantité              |                                                |                                  |             |  |  |  |  |  |  |
| 🔅 Général 🗸 🗸                       |                    | Prix ticket minimum              | euil du ticket permettant d'appliquer la prom  | otion                            |             |  |  |  |  |  |  |
| 🗖 Payer 🗸 🗸                         |                    | 100,00                           |                                                |                                  |             |  |  |  |  |  |  |
| 다. Self-service 🗸                   |                    | Effet Define the result          | of the promotion                               |                                  |             |  |  |  |  |  |  |
|                                     |                    | Pourcentage remise               | √ 10                                           |                                  |             |  |  |  |  |  |  |
|                                     |                    | Identification                   | Identification                                 |                                  |             |  |  |  |  |  |  |
|                                     |                    | Votre référence                  |                                                | ID                               | 2           |  |  |  |  |  |  |
|                                     |                    |                                  |                                                |                                  |             |  |  |  |  |  |  |
|                                     |                    |                                  |                                                |                                  |             |  |  |  |  |  |  |
|                                     |                    |                                  |                                                |                                  | Sauvegarder |  |  |  |  |  |  |

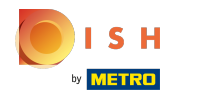

#### Cliquez sur le champ à côté de Emplacement et sélectionnez votre préférence.

| <b>0000</b> v2.26.0 | Modifier promotion | Promotion             | FERMI                                                  | ier 🛞 |
|---------------------|--------------------|-----------------------|--------------------------------------------------------|-------|
|                     | Promotion          | Nom* Ticket Discount  | t                                                      |       |
| Ø Tableau de bord   | _                  | Disponibilité Disponi | onibilité de la promotion                              |       |
| 🕅 Articles 🔨        |                    |                       |                                                        |       |
| Menu                |                    | Filiale               | Démo vidéo HD Français                                 |       |
| Groupes d'articles  |                    | Période               | Toujours v                                             |       |
| Grilles tarifaires  |                    | Conditions Condition  | tions à satisfaire pour pouvoir appliquer la promotion |       |
| Menus prix fixe     |                    |                       |                                                        |       |
| Menus d'options     |                    | Article/groupe d'a $$ | ✓ 1 Aucun ✓ <sup>1</sup>                               |       |
| Gestion prix        |                    | + Ajouter condition   |                                                        |       |
| Périodes            |                    | Promotion             |                                                        |       |
| Promotions          |                    | Remise combinée       |                                                        |       |
| √ Finances ✓        |                    | Remise sur ticket     |                                                        |       |
|                     |                    | Remise sur quantité   |                                                        |       |
| ଡៃ Général 🗸 🗸      |                    | Prix ticket minimum   | Seuil du ticket permettant d'appliquer la promotion    |       |
| 🗖 Payer 🗸 🗸         |                    | 100,00                |                                                        |       |
| 및 Self-service 🗸    |                    | Effet Define the resu | sult of the promotion                                  |       |
|                     |                    | Pourcentage remise    | √ 10                                                   |       |
|                     |                    | Identification        |                                                        |       |
|                     |                    | Votre référence       | ID 2                                                   |       |
|                     |                    |                       |                                                        |       |
|                     |                    |                       |                                                        |       |
|                     |                    |                       | Sauvegar                                               | der   |

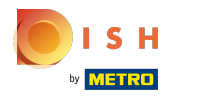

## Cliquez sur le champ à côté de Toujours.

| <b>0000</b> v2:26.0 | Modifier promotion | Promotion                                           |                          | FERMER 🚫    |
|---------------------|--------------------|-----------------------------------------------------|--------------------------|-------------|
|                     | Promotion          | lom* Ticket Discount                                |                          |             |
| ⑦ Tableau de bord   | _                  | Disponibilité Disponibilité de la promotion         |                          |             |
| 🕅 Articles 🔨        |                    | Dispondinte de la promotion                         |                          |             |
| Menu                |                    | iliale Démo vidéo HD Français                       | V Démo vidéo HD Français |             |
| Groupes d'articles  |                    | rériode Toujours                                    |                          |             |
| Grilles tarifaires  |                    |                                                     |                          |             |
| Menus               |                    | Conditions Conditions à satisfaire pour pouvoir app | liquer la promotion      |             |
| Menus prix fixe     |                    | Article/groupe d'a V 1 Aucun                        | ✓ Ū                      |             |
| Menus d'options     |                    | Ajouter condition                                   |                          |             |
| Périodes            |                    | Promotion                                           |                          |             |
| Promotions          |                    |                                                     |                          |             |
| A                   |                    | Remise combinée                                     |                          |             |
| °γ ⊢inances ✓       |                    | Remise sur quantité                                 |                          |             |
| ③ Général 🗸 🗸       |                    | Prix ticket minimum Seuil du ticket permettant d'ap | pliquer la promotion     |             |
| 🗖 Payer 🗸 🗸         |                    | 100,00                                              |                          |             |
| 및 Self-service 🗸    |                    | Effet Define the result of the promotion            |                          |             |
|                     |                    | Pourcentage remise                                  |                          |             |
|                     |                    | Identification                                      |                          |             |
|                     |                    | Votre référence                                     | ID 2                     |             |
|                     |                    |                                                     |                          |             |
|                     |                    |                                                     |                          |             |
|                     |                    |                                                     |                          | Sauvegarder |

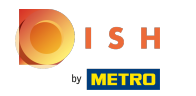

#### Sélectionnez votre période de temps préférée en cliquant dessus.

| <b>6000</b> v2.26.0                 | Modifier promotion | Promotion                                                                                   | FERMER 🚫   |
|-------------------------------------|--------------------|---------------------------------------------------------------------------------------------|------------|
|                                     | Promotion          | Nom* Ticket Discount                                                                        |            |
| <ul> <li>Tableau de bord</li> </ul> | _                  | Disponibilité Disponibilité de la promotion                                                 |            |
| Articles ^                          |                    | Filiale Démo vidéo HD Français                                                              |            |
| Groupes d'articles                  |                    | Période 🗸 🗸 🗸                                                                               |            |
| Grilles tarifaires<br>Menus         |                    | Conditions Condition                                                                        |            |
| Menus prix fixe<br>Menus d'options  |                    | Article/groupe d'a     1     Aucun     II                                                   |            |
| Gestion prix                        |                    | + Ajouter condition                                                                         |            |
| Périodes<br>Promotions              |                    |                                                                                             |            |
| -∿ Finances ✓                       |                    | Remise combinee                                                                             |            |
| ĝi Général 🗸 🗸                      |                    | Remise sur quantité Prix ticket minimum Seuil du ticket permettant d'appliquer la promotion |            |
| 🗖 Payer 🗸 🗸                         |                    | 100,00                                                                                      |            |
| 🖵 Self-service 🗸                    |                    | Effet Define the result of the promotion                                                    |            |
|                                     |                    | Pourcentage remise V 10                                                                     |            |
|                                     |                    | Identification                                                                              |            |
|                                     |                    | Votre référence ID 2                                                                        |            |
|                                     |                    |                                                                                             |            |
|                                     |                    |                                                                                             | auvegarder |

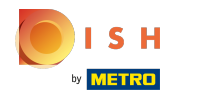

## Sélectionnez votre type de promotion. Choisissez par exemple Remise sur quantité.

| <b>0000</b> v2.26.0                 | Modifier promotion | Promotion                                                                               | fermer 🚫   |
|-------------------------------------|--------------------|-----------------------------------------------------------------------------------------|------------|
|                                     | Promotion          | Nom* Ticket Discount                                                                    |            |
| <ul> <li>Tableau de bord</li> </ul> | _                  | Disponibilité Disponibilité de la promotion                                             |            |
| 🕅 Articles 🔨                        |                    |                                                                                         |            |
| Menu                                |                    | Filiale Démo vidéo HD Français V Démo vidéo HD Français                                 |            |
| Groupes d'articles                  |                    | Période Toujours V                                                                      |            |
| Grilles tarifaires<br>Menus         |                    | Conditions Conditions à satisfaire pour pouvoir appliquer la promotion                  |            |
| Menus prix fixe                     |                    |                                                                                         |            |
| Menus d'options                     |                    | + Aiguter condition                                                                     |            |
| Gestion prix                        |                    | Promotion                                                                               |            |
| Périodes                            |                    | Promotion                                                                               |            |
| Fromotions                          |                    | Remise combinée                                                                         |            |
| √ Finances ✓                        |                    | Remise sur ticket                                                                       |            |
| () Général 🗸                        |                    | Article/groupe d'articles Article/groupe d'articles sur lequel l'effet doit s'appliquer |            |
| 🗖 Payer 🗸 🗸                         |                    | Nombre* 1 Articles* Aucun ~                                                             |            |
| ∵ Self-service ✓                    |                    | Effet Define the result of the promotion                                                |            |
|                                     |                    | Pourcentage remise V 10                                                                 |            |
|                                     |                    | Identification                                                                          |            |
|                                     |                    | Votre référence ID 2                                                                    |            |
|                                     |                    |                                                                                         |            |
|                                     |                    |                                                                                         |            |
|                                     |                    |                                                                                         | auvegarder |

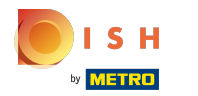

### Cliquez sur le champ de texte à côté de Quantité\* et modifiez la Quantité, si nécessaire.

| <b>6000</b> v2.26.0                 | Modifier promotion | Promotion                 |                                                 |                        | FERMER 🚫    |  |  |  |  |  |  |
|-------------------------------------|--------------------|---------------------------|-------------------------------------------------|------------------------|-------------|--|--|--|--|--|--|
|                                     | Promotion          | Nom* Ticket Discount      | Nom* Ticket Discount                            |                        |             |  |  |  |  |  |  |
| <ul> <li>Tableau de bord</li> </ul> |                    | Disponibilité Disponib    | sponibilité Disponibilité de la promotion       |                        |             |  |  |  |  |  |  |
| Articles ^                          |                    | Filiale                   | Démo vidéo HD Français                          | Démo vidéo HD Français | )           |  |  |  |  |  |  |
| Menu<br>Groupes d'articles          |                    | Période                   | Toujours                                        | •                      |             |  |  |  |  |  |  |
| Grilles tarifaires<br>Menus         |                    | Conditions Conditions     | à satisfaire pour pouvoir appliquer la promotio | n                      |             |  |  |  |  |  |  |
| Menus prix fixe<br>Menus d'options  |                    | Article/groupe d'a 🗸      | 1 Aucun ~                                       | ١                      |             |  |  |  |  |  |  |
| Gestion prix                        |                    | + Ajouter condition       |                                                 |                        |             |  |  |  |  |  |  |
| Périodes<br>Promotions              |                    | Promotion                 |                                                 |                        |             |  |  |  |  |  |  |
| -√ Finances ✓                       |                    | Remise sur ticket         |                                                 |                        |             |  |  |  |  |  |  |
| ۞ Général 🗸                         |                    | Article/groupe d'articles | Article/groupe d'articles sur lequel l'effet do | it s'appliquer         |             |  |  |  |  |  |  |
| 🗖 Payer 🗸 🗸                         |                    | Nombre* 1                 | Articles* Aucun 🗸                               |                        |             |  |  |  |  |  |  |
| 💭 Self-service 🗸 🗸                  |                    | Effet Define the result   | of the promotion                                |                        |             |  |  |  |  |  |  |
|                                     |                    | Pourcentage remise        | <ul><li>✓ 10</li></ul>                          |                        |             |  |  |  |  |  |  |
|                                     |                    | Identification            |                                                 |                        |             |  |  |  |  |  |  |
|                                     |                    | Votre référence           |                                                 | ID                     | 2           |  |  |  |  |  |  |
|                                     |                    |                           |                                                 |                        |             |  |  |  |  |  |  |
|                                     |                    |                           |                                                 |                        | Sauvegarder |  |  |  |  |  |  |

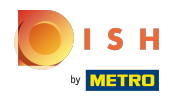

#### Cliquez sur le champ de texte à côté d'Articles\* et ajoutez ou modifiez l'article, si nécessaire.

| <b>0000</b> v2.26.0                 | Modifier promotion | Promotion                                                                               | FERMER 🚫    |  |  |  |  |  |  |  |
|-------------------------------------|--------------------|-----------------------------------------------------------------------------------------|-------------|--|--|--|--|--|--|--|
|                                     | Promotion          | Iom' Ticket Discount                                                                    |             |  |  |  |  |  |  |  |
| <ul> <li>Tableau de bord</li> </ul> | _                  | Disponibilité Disponibilité de la promotion                                             |             |  |  |  |  |  |  |  |
| 🕥 Articles 🔥 🔨                      |                    |                                                                                         |             |  |  |  |  |  |  |  |
| Menu                                |                    | Filiale Démo vidéo HD Français V Démo vidéo HD Français                                 |             |  |  |  |  |  |  |  |
| Groupes d'articles                  |                    | Période Toujours V                                                                      |             |  |  |  |  |  |  |  |
| Grilles tarifaires                  |                    |                                                                                         |             |  |  |  |  |  |  |  |
| Menus                               |                    | Conditions Conditions a satisfaire pour pouvoir appliquer la promotion                  |             |  |  |  |  |  |  |  |
| Menus prix fixe                     |                    | Article/groupe d'a V 1 Aucun V 🗊                                                        |             |  |  |  |  |  |  |  |
| Gestion prix                        |                    | + Ajouter condition                                                                     |             |  |  |  |  |  |  |  |
| Périodes                            |                    | Promotion                                                                               |             |  |  |  |  |  |  |  |
| Promotions                          |                    |                                                                                         |             |  |  |  |  |  |  |  |
| A. Financos                         |                    | Remise combinee                                                                         |             |  |  |  |  |  |  |  |
| -γ Pinances •                       |                    | Remise sur quantité                                                                     |             |  |  |  |  |  |  |  |
| ۞ Général 🗸                         |                    | Article/groupe d'articles Article/groupe d'articles sur lequel l'effet doit s'appliquer |             |  |  |  |  |  |  |  |
| 🖯 Payer 🗸 🗸                         |                    | Nombre* 1 Articles* Earl Grey V Earl Grey                                               |             |  |  |  |  |  |  |  |
| 및 Self-service 🗸                    |                    | Effet Define the result of the promotion                                                |             |  |  |  |  |  |  |  |
|                                     |                    | Pourcentage remise     V   10                                                           |             |  |  |  |  |  |  |  |
|                                     |                    | Identification                                                                          |             |  |  |  |  |  |  |  |
|                                     |                    | Votre référence ID 2                                                                    |             |  |  |  |  |  |  |  |
|                                     |                    |                                                                                         |             |  |  |  |  |  |  |  |
|                                     |                    |                                                                                         | Sauvegarder |  |  |  |  |  |  |  |

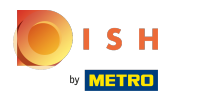

# Cliquez sur Pourcentage.

| <b>0000</b> v2.26.0                 | Modifier promotion | Promotion                        |                                                    |                        | FERMER 🛞    |  |  |  |  |  |  |
|-------------------------------------|--------------------|----------------------------------|----------------------------------------------------|------------------------|-------------|--|--|--|--|--|--|
| « Minimiser menu                    | Promotion          | Nom <sup>®</sup> Ticket Discount |                                                    |                        |             |  |  |  |  |  |  |
| <ul> <li>Tableau de bord</li> </ul> | _                  |                                  |                                                    |                        |             |  |  |  |  |  |  |
|                                     |                    | Disponibilité Disponik           | oilité de la promotion                             |                        |             |  |  |  |  |  |  |
| Menu                                |                    | Filiale                          | Démo vidéo HD Français                             | Démo vidéo HD Français | )           |  |  |  |  |  |  |
| Groupes d'articles                  |                    | Période                          | Toujours                                           |                        |             |  |  |  |  |  |  |
| Grilles tarifaires                  |                    | Conditions Conditions            | s à satisfaire pour pouvoir appliquer la promotion |                        |             |  |  |  |  |  |  |
| Menus priv fixe                     |                    |                                  |                                                    |                        |             |  |  |  |  |  |  |
| Menus d'options                     |                    | Article/groupe d'a 🗸             | 1 Aucun ~                                          | <u>ا</u>               |             |  |  |  |  |  |  |
| Gestion prix                        |                    | + Ajouter condition              |                                                    |                        |             |  |  |  |  |  |  |
| Périodes                            |                    | Promotion                        |                                                    |                        |             |  |  |  |  |  |  |
| Promotions                          |                    | Remise combinée                  |                                                    |                        |             |  |  |  |  |  |  |
| -\∕- Finances ✓                     |                    | Remise sur ticket                |                                                    |                        |             |  |  |  |  |  |  |
|                                     |                    | Remise sur quantité              |                                                    |                        |             |  |  |  |  |  |  |
| 鈴 Général 🗸 🗸                       |                    | Article/groupe d'articles        | Article/groupe d'articles sur lequel l'effet doi   | t s'appliquer          |             |  |  |  |  |  |  |
| 🗖 Payer 🗸 🗸                         |                    | Nombre* 1                        | Articles* Earl Grey V Earl Grey                    | $\supset$              |             |  |  |  |  |  |  |
| े़ Self-service ✓                   |                    | Effet Define the result          | of the promotion                                   |                        |             |  |  |  |  |  |  |
|                                     |                    | Pourcentage remise               | ~ 10                                               |                        |             |  |  |  |  |  |  |
|                                     |                    | t de matifica este m             |                                                    |                        |             |  |  |  |  |  |  |
|                                     |                    | Identification                   |                                                    |                        |             |  |  |  |  |  |  |
|                                     |                    | Votre référence                  |                                                    | ID                     | 2           |  |  |  |  |  |  |
|                                     |                    |                                  |                                                    |                        |             |  |  |  |  |  |  |
|                                     |                    |                                  |                                                    |                        |             |  |  |  |  |  |  |
|                                     |                    |                                  |                                                    |                        | Sauvegarder |  |  |  |  |  |  |

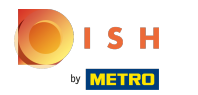

## Sélectionnez Pourcentage et cliquez dessus.

| <b>0000</b> v2.26.0                 | Modifier promotion | Promotion                             |                 |                                      |                        |      | FERMER   | $\otimes$ |
|-------------------------------------|--------------------|---------------------------------------|-----------------|--------------------------------------|------------------------|------|----------|-----------|
|                                     | 🔅 Promotion        | Nom* Ticket Discount                  |                 |                                      |                        |      |          |           |
| <ul> <li>Tableau de bord</li> </ul> | _                  |                                       |                 |                                      |                        |      |          |           |
|                                     |                    | Disponibilité Disponib                | oilité de la pr | romotion                             |                        |      |          |           |
| 🕅 Articles 🔨 🔨                      |                    |                                       |                 |                                      |                        |      |          |           |
| Menu                                |                    | Filiale                               | Demo video      | D HD Français                        | Demo video HD Français |      |          |           |
| Groupes d'articles                  |                    | Période                               | Toujours        |                                      | $\sim$                 |      |          |           |
| Grilles tarifaires                  |                    | Conditions Conditions                 | à satisfairo    | pour pouvoir appliquer la promo      | tion                   |      |          |           |
| Menus                               |                    | conditions                            |                 |                                      |                        |      |          |           |
| Menus prix fixe                     |                    | Article/groupe d'a 🗸                  | 1               | Aucun                                | ✓ 🗓                    |      |          |           |
| Gestion prix                        |                    | + Ajouter condition                   |                 |                                      |                        |      |          |           |
| Périodes                            |                    | Promotion                             |                 |                                      |                        |      |          |           |
| Promotions                          |                    |                                       |                 |                                      |                        |      |          |           |
|                                     |                    | Remise combinée     Demise our tielet |                 |                                      |                        |      |          |           |
| -∿ Finances ✓                       |                    | Remise sur ticket                     |                 |                                      |                        |      |          |           |
| 资 Général 🗸 🗸                       |                    |                                       | Autola /a       |                                      | de té eterre l'erre e  |      |          |           |
| *                                   |                    | Article/groupe d'articles             | Article/g       | groupe d'articles sur lequel l'effet | dolt s'appliquer       |      |          |           |
| 🗎 Payer 🗸 🖌                         |                    | Nombre* 1                             | Articles*       | Earl Grey $\checkmark$ Earl G        | irey                   |      |          |           |
| ऐ Self-service ✓                    |                    | Effet Define the result               | of the prom     | notion                               |                        |      |          |           |
|                                     |                    | Pourcentage remise                    | ~               | 10                                   |                        |      |          |           |
|                                     |                    | Montant remise                        |                 |                                      |                        |      |          |           |
|                                     |                    | Pourcentage remise                    |                 |                                      |                        |      |          |           |
|                                     |                    | Prix fixe                             |                 |                                      | ID                     | 2    |          |           |
|                                     |                    |                                       |                 |                                      |                        |      |          |           |
|                                     |                    |                                       |                 |                                      |                        |      |          |           |
|                                     |                    |                                       |                 |                                      |                        | Sauv | vegarder |           |

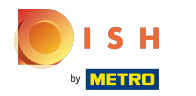

### Cliquez sur le champ de texte et modifiez le pourcentage.

| <b>0000</b> v2.26.0                | Modifier promotion | Promotion                                                          |                                             |                                          |               | FERMER      | $\otimes$ |  |  |  |
|------------------------------------|--------------------|--------------------------------------------------------------------|---------------------------------------------|------------------------------------------|---------------|-------------|-----------|--|--|--|
|                                    | 🔯 Promotion        | Nom* Ticket Discount                                               | Nom* Ticket Discount                        |                                          |               |             |           |  |  |  |
| Tableau de bord                    |                    | Disponibilité Disponib                                             | Disponibilité Disponibilité de la promotion |                                          |               |             |           |  |  |  |
| 🕅 Articles 🖍 Menu                  |                    | Filiale                                                            | iale Démo vidéo HD Français                 |                                          |               |             |           |  |  |  |
| Groupes d'articles                 |                    | Période                                                            | Toujours                                    | ~                                        |               |             |           |  |  |  |
| Menus                              |                    | Conditions Conditions                                              | à satisfaire                                | pour pouvoir appliquer la promotior      | 1             |             |           |  |  |  |
| Menus prix fixe<br>Menus d'options |                    | Article/groupe d'a V                                               | 1                                           | Aucun ~                                  |               |             |           |  |  |  |
| Gestion prix<br>Périodes           |                    | + Ajouter condition Promotion                                      |                                             |                                          |               |             |           |  |  |  |
| Promotions                         |                    | Remise combinée                                                    |                                             |                                          |               |             |           |  |  |  |
| √ Finances ✓                       |                    | <ul> <li>Remise sur ticket</li> <li>Remise sur quantité</li> </ul> |                                             |                                          |               |             |           |  |  |  |
| ĝi Général 🗸 🗸                     |                    | Article/groupe d'articles                                          | Article/g                                   | groupe d'articles sur lequel l'effet doi | t s'appliquer |             |           |  |  |  |
| 🗖 Payer 🗸 🗸                        |                    | Nombre* 1                                                          | Articles*                                   | Earl Grey                                | $\supset$     |             |           |  |  |  |
| 및 Self-service 🗸                   |                    | Effet Define the result                                            | of the prom                                 | notion                                   |               |             |           |  |  |  |
|                                    |                    | Pourcentage remise                                                 | ~                                           | 50                                       |               |             |           |  |  |  |
|                                    |                    | Identification                                                     |                                             |                                          |               |             |           |  |  |  |
|                                    |                    | Votre référence                                                    |                                             |                                          | ID            | 2           |           |  |  |  |
|                                    |                    |                                                                    |                                             |                                          |               |             |           |  |  |  |
|                                    |                    |                                                                    |                                             |                                          |               | Sauvegarder |           |  |  |  |

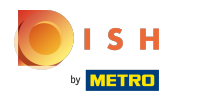

## Cliquez sur Sauvegarder.

| <b>6000</b> v2.26.0                 | Modifier promotion | Promotion                |                                                   |                        | FERME     | R 🗵 |  |  |  |  |  |
|-------------------------------------|--------------------|--------------------------|---------------------------------------------------|------------------------|-----------|-----|--|--|--|--|--|
|                                     | 🔅 Promotion        | Nom* Ticket Discount     | Nom* Ticket Discount                              |                        |           |     |  |  |  |  |  |
| <ul> <li>Tableau de bord</li> </ul> |                    |                          |                                                   |                        |           |     |  |  |  |  |  |
| Articlas A                          |                    | Disponibilité Disponil   | bilité de la promotion                            |                        |           |     |  |  |  |  |  |
| Monu                                |                    | Filiale                  | Démo vidéo HD Français                            | Démo vidéo HD Français | )         |     |  |  |  |  |  |
| Groupes d'articles                  |                    | Période                  | Touiours                                          | <br>با                 |           |     |  |  |  |  |  |
| Grilles tarifaires                  |                    | Fellowe                  | loujours                                          | *                      |           |     |  |  |  |  |  |
| Menus                               |                    | Conditions Condition     | s à satisfaire pour pouvoir appliquer la promotic | n                      |           |     |  |  |  |  |  |
| Menus prix fixe                     |                    | Article/groupe d'a 🗸     | 1 Aucun                                           | × ش                    |           |     |  |  |  |  |  |
| Gestion prix                        |                    | + Ajouter condition      |                                                   |                        |           |     |  |  |  |  |  |
| Périodes                            |                    | Promotion                |                                                   |                        |           |     |  |  |  |  |  |
| Promotions                          |                    | Remise combinée          |                                                   |                        |           |     |  |  |  |  |  |
| -√- Finances ✓                      |                    | Remise sur ticket        |                                                   |                        |           |     |  |  |  |  |  |
|                                     |                    | Remise sur quantité      |                                                   |                        |           |     |  |  |  |  |  |
| ல் Général 🗸 🗸                      |                    | Article/groupe d'article | s Article/groupe d'articles sur lequel l'effet de | bit s'appliquer        |           |     |  |  |  |  |  |
| 🗖 Payer 🗸 🗸                         |                    | Nombre* 1                | Articles* Earl Grey ~ Earl Gre                    | y                      |           |     |  |  |  |  |  |
| ݢȚ Self-service ✓                   |                    | Effet Define the result  | t of the promotion                                |                        |           |     |  |  |  |  |  |
|                                     |                    | Pourcentage remise       | √ 50                                              |                        |           |     |  |  |  |  |  |
|                                     |                    | Identification           |                                                   |                        |           |     |  |  |  |  |  |
|                                     |                    | Votre référence          |                                                   | ID                     | 2         |     |  |  |  |  |  |
|                                     |                    |                          |                                                   |                        |           |     |  |  |  |  |  |
|                                     |                    |                          |                                                   |                        | Sauvegard | er  |  |  |  |  |  |

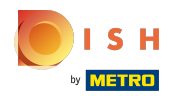

# C'est bon, vous avez terminé.

| <b>0000</b> v2.26.0                                                                                                    | (V) Démo vidéo HD Français 💿                    |                     | 😚 Tutorie                                   | ls {{brand}}              | booq_fr_video@hd.digital v  |
|----------------------------------------------------------------------------------------------------|-------------------------------------------------|---------------------|---------------------------------------------|---------------------------|-----------------------------|
| <ul> <li>Minimiser menu</li> <li>Tableau de bord</li> <li>Articles</li> </ul>                                                                              | Promotions (2 promotions) Q Taper pour chercher |                     |                                             | i≡ Afficher <b>50</b> ~   | données + Ajouter promotion |
| Menu                                                                                                    | ID Nom 🗘                                        | Туре                | Caractéristiques                            | Effet 🗘                   | Conditions                  |
| Groupes d'articles<br>Grilles tarifaires                                                                                                    | 🗸 🖉 🗄 #1 Combi deal                             | Remise combinée     | 1 Article de: Boissons non alcoolisées. 1 A | Prix fixe : 5,00          | Démo vidéo HD Français      |
| Menus                                                                                                    | V 🖉 🗊 #2 Ticket Discount                        | Remise sur quantité | 1 Article de: Earl Grey.                    | Pourcentage de remise : 5 | Démo vidéo HD Français      |
| Menus d'options         Gestion prix         Périodes         Promotions         小         Finances         ↓         Payer         ↓         Self-service |                                                 |                     |                                             |                           |                             |
|                                                                                                    |                                                 |                     | 1                                           |                           |                             |

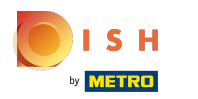

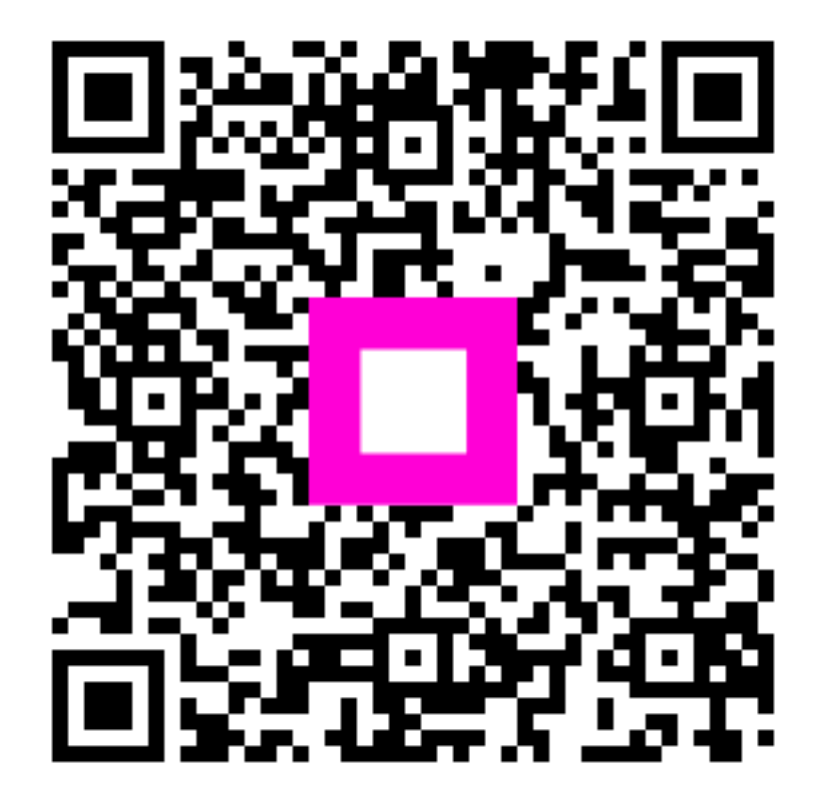

Scan to go to the interactive player